# Provider Enrollment

### Facility/Agency/Organization (FAO) Provider

Step 2: Add Locations

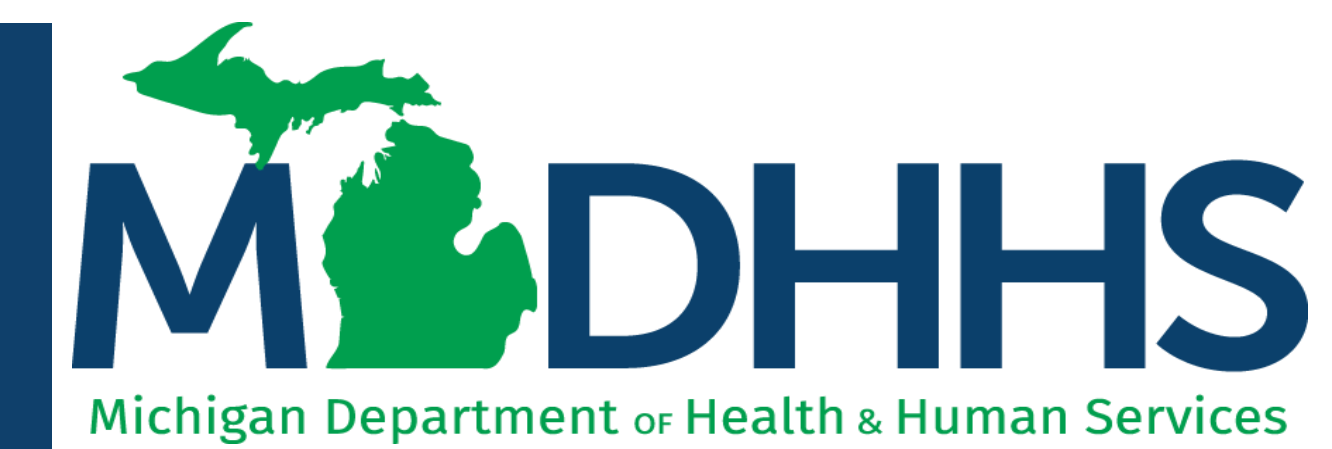

"Working to protect, preserve and promote the health and safety of the people of Michigan by listening, communicating and educating our providers, in order to effectively resolve issues and enable providers to find solutions within our industry. We are committed to establishing customer trust and value by providing a quality experience the first time, every time."

-Provider Relations

## Table of Contents

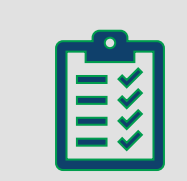

**Provider Enrollment Process Overview** 

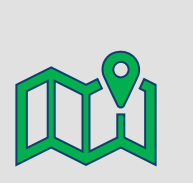

Starting a New Provider Enrollment Application

Step 2: Add Locations

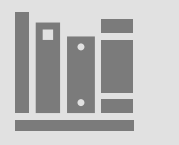

Provider Enrollment Resources (do not change this icon)

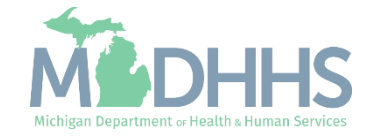

Provider Enrollment Process Overview

- Step 1: Determine if provider needs to enroll with CHAMPS Michigan Medicaid
  - Policy Bulletin MSA: <u>13-17</u>
  - Policy Bulletin MSA: <u>18-47</u>
  - Policy Bulletin MSA: <u>19-20</u>
- Step 2: <u>Determine CHAMPS Enrollment Type</u>
- Step 3: Enroll with SIGMA Vendor Self-Service
  - After completing SIGMA registration allow 3-5 business days to begin and complete the CHAMPS application. If you attempt to enroll in CHAMPS during this time you may get an error when validating your information.
- Step 4: Register for a MiLogin Account for Access to CHAMPS
- Providers wishing to elect another user to have Domain Administrator rights are required to submit:
  - Form: Electronic Signature Agreement Cover Sheet (MDHHS-5405)
  - Form: Electronic Signature Agreement (<u>DCH-1401</u>)

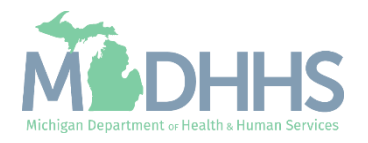

Starting a New Facility/Agency/ Organization (FAO) Enrollment Application

Details to Step 2: Add Locations

Track Application – PDF

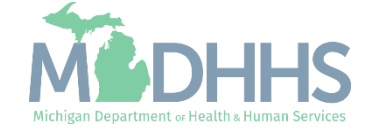

- FAO Provider Enrollment steps are listed
- Step 1 has a status of Complete
- Click on Step 2: Add Locations

| Last Login: 04 DEC. 2018 01:01 PM                         |                 |                | Note Pad     | 🙆 External Links <del>-</del> | * My Favorites | 👻 🖨 Print       | 0 H  |
|-----------------------------------------------------------|-----------------|----------------|--------------|-------------------------------|----------------|-----------------|------|
| New Enrollment > FAO Enrollment                           |                 |                |              | ·                             | ~, ·           | _               |      |
|                                                           |                 |                |              |                               |                |                 |      |
| oplication ID: 20181204526214                             | Name: Testing   |                |              |                               |                |                 |      |
| Close                                                     |                 |                |              |                               |                |                 |      |
| Enroll Provider - FAO                                     |                 |                |              |                               |                |                 | ~    |
|                                                           | Pusinoss Proces | e Wizard Brovi | dor Enrollma | nt (EAO). Click on t          | the Step # und | lor the Stop Co | lumn |
| Step                                                      | Required        | Start Date     | End Date     | Status                        | step # und     | ep Remark       | iumn |
| tep 1: Provider Basic Information                         | Required        | 12/04/2018     | 12/04/201    | 8 Complete                    |                |                 |      |
| tep 2: Add Locations                                      | Required        |                |              | Incomplet                     | te             |                 |      |
| tep 3: Add Specialties                                    | Required        |                |              | Incomplet                     | te             |                 |      |
| tep 4: Associate Billing Provider/Other Associations      | Optional        |                |              | Incomplet                     | te             |                 |      |
| tep 5: Add License/Certification/Other                    | Optional        |                |              | Incomplet                     | te             |                 |      |
| ep 6: Add Additional Information                          | Optional        |                |              | Incomplet                     | te             |                 |      |
| ep 7: Add Mode of Claim Submission/EDI Exchange           | Required        |                |              | Incomplet                     | te             |                 |      |
| ep 8: Associate Billing Agent                             | Optional        |                |              | Incomplet                     | te             |                 |      |
| ep 9: Add Provider Controlling Interest/Ownership Details | Required        |                |              | Incomplet                     | te             |                 |      |
| ep 10: Add Taxonomy Details                               | Required        |                |              | Incomplet                     | te             |                 |      |
| ep 11: Associate MCO Plan                                 | Optional        |                |              | Incomplet                     | te             |                 |      |
| tep 12: 835/ERA Enrollment Form                           | Optional        |                |              | Incomplet                     | te             |                 |      |
| ep 13: Fee Payment                                        | Optional        |                |              | Incomplet                     | te             |                 |      |
| ep 14: Upload Documents                                   | Optional        |                |              | Incomplet                     | te             |                 |      |
| ep 15: Complete Enrollment Checklist                      | Required        |                |              | Incomplet                     | te             |                 |      |
| lep 16: Submit Enrollment Application for Approval        | Required        |                |              | Incomplet                     | te             |                 |      |

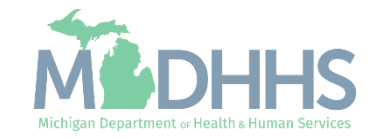

 Click Add to enter Primary Location information

| CHAMPS               | <        | Provider <del>-</del> |                 |               |                   |                 |              |           |                |          |                    |                             |         | >           |
|----------------------|----------|-----------------------|-----------------|---------------|-------------------|-----------------|--------------|-----------|----------------|----------|--------------------|-----------------------------|---------|-------------|
| 1                    | Last L   | .ogin: 04 DEC, 20     | 18 01:01 PM     |               |                   |                 |              |           |                | hote Pad | 🚱 External Links 🕶 | ★ My Favorites <del>+</del> | 🖨 Print | ? Help      |
| New Enrollment       | FAO En   | rollment              |                 |               |                   |                 |              |           |                |          |                    |                             |         |             |
| Application ID: 2018 | 81204526 | 6214                  |                 |               |                   | Na              | ame: Testing |           |                |          |                    |                             |         |             |
| Close Add            | To add/n | nodify Pay To, C      | orrespondence a | nd Remittance | e Advice addresse | es, click on Lo | ocation Type | hyperlink |                |          |                    |                             |         |             |
| III Locations        | List     |                       |                 |               |                   |                 |              |           |                |          |                    |                             |         | ^           |
| Filter By            | •        |                       |                 |               | O Go              |                 |              |           |                |          |                    | Save                        | Filters | My Filters▼ |
| Doing Business       | As       |                       |                 |               | Location Type     |                 |              |           | Location Detai | Is       |                    | End Date                    |         |             |
| <b>▲▼</b>            |          |                       |                 |               | ∆₹                |                 |              |           | <b>₩</b> ₩     |          |                    | <b>▲</b> ▼                  |         |             |
|                      |          |                       |                 |               |                   |                 |              |           |                |          |                    |                             |         |             |

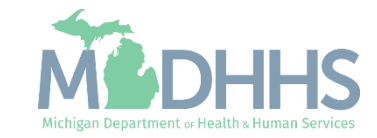

- Complete Address Line 1 and Zip Code, click Validate Address
  - (Note: you should receive confirmation "Address Validation Successful")
- Complete all fields marked with an asterisk (\*)
- Click Ok

| 🚔 Print 🕑 Help                               |                                                                                                    |                                                                                                    |                                                                |                                               |
|----------------------------------------------|----------------------------------------------------------------------------------------------------|----------------------------------------------------------------------------------------------------|----------------------------------------------------------------|-----------------------------------------------|
| NPI:                                         |                                                                                                    | Name:                                                                                                |                                                                |                                               |
| For all locations, Correspondence address is | required. For Primary Practice Location, Pay-To address is require                                         | d. Enter Remittance Advice address only to receive a                                                 | a paper Remittance Advice.                                     |                                               |
| Add Provider Location                        |                                                                                                    |                                                                                                    |                                                                |                                               |
|                                              | Location Type: Primary Practice Location                                                                   | *                                                                                                    |                                                                |                                               |
|                                              | Doing Business As:                                                                                         |                                                                                                    |                                                                | e: m                                          |
|                                              | If a department or drawer number is required enter<br>line is required, please enter the information in Li | r the information in line TWO. (For example: DEPT 2)<br>ne THREE. (For example: ATTN: Billing Dept.) | 22 or DEPARIMENT 222, DRAWR 1111 or DRAWER 1111) if an attenti | חנ                                            |
|                                              |                                                                                                    |                                                                                                    |                                                                |                                               |
|                                              | Address Line 1:                                                                                            |                                                                                                    | Address Line                                                   | 2:                                            |
|                                              | Address Line 3:                                                                                            |                                                                                                    | City/Tov                                                       | m: UIHER V                                    |
|                                              | State/Province: OTHER V*                                                                                   |                                                                                                    | Coun                                                           | ty: OTHER V                                   |
|                                              |                                                                                                    |                                                                                                    |                                                                |                                               |
|                                              | Country: UNITED STATES *                                                                                   |                                                                                                    | Zip Co                                                         | Je: * - Validate Address                      |
|                                              | Phone Number: * Ext                                                                                        | n:                                                                                                   | Fax Numb                                                       | ar:                                           |
|                                              | Email Address:                                                                                             |                                                                                                    | Web Pag                                                        | le:                                           |
|                                              |                                                                                                    |                                                                                                    | Communication Preference                                       | ·e: 🔍 🗸                                       |
|                                              | Please enter the hou                                                                                       | irs your office is open for each day. If you are closed                                              | on a given day select "Closed" in the "Open At" drop down.     |                                               |
|                                              | Day: Open At: AM/PM                                                                                        | Close At: AM/PM                                                                                      | Day: Open At: AM/PM                                            | Close At: AM/PM                               |
|                                              | Sunday:                                                                                                    | * AM * *                                                                                             | Thursday: * AM * PM *                                          | * AM * *                                      |
|                                              | Monday: * AM * *                                                                                           | * AM * *                                                                                             | Friday: 🔪 * 🛛 🕅 📥 *                                            | × (AM ≜<br>PM ⊎ *                             |
|                                              | Tuesday: ✓ * AM ▲<br>PM ♥                                                                                  | * AM * *                                                                                             | Saturday: * AM * PM *                                          | * AM * *                                      |
|                                              | Wednesday:                                                                                                 | * AM *                                                                                               |                                                                |                                               |
|                                              |                                                                                                    |                                                                                                    | Brouidae Services Via Talabaal                                 |                                               |
|                                              |                                                                                                    |                                                                                                    | Provides Services via reference                                | English                                       |
| Acce                                         | pt ass(reported at EIN/TIN rever); No +                                                                    |                                                                                                    | Language(s) spoke                                              | Arabic (For Multiple Selection, use Ctrl Key) |
|                                              | Accepting New Patients:                                                                                    |                                                                                                    |                                                                |                                               |
| III Facility Details                         |                                                                                                    |                                                                                                    |                                                                |                                               |
|                                              |                                                                                                    |                                                                                                    |                                                                |                                               |

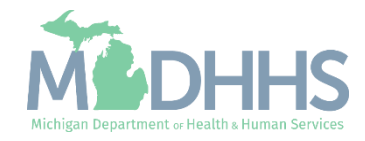

 Click Primary Practice Location to add Pay-To address

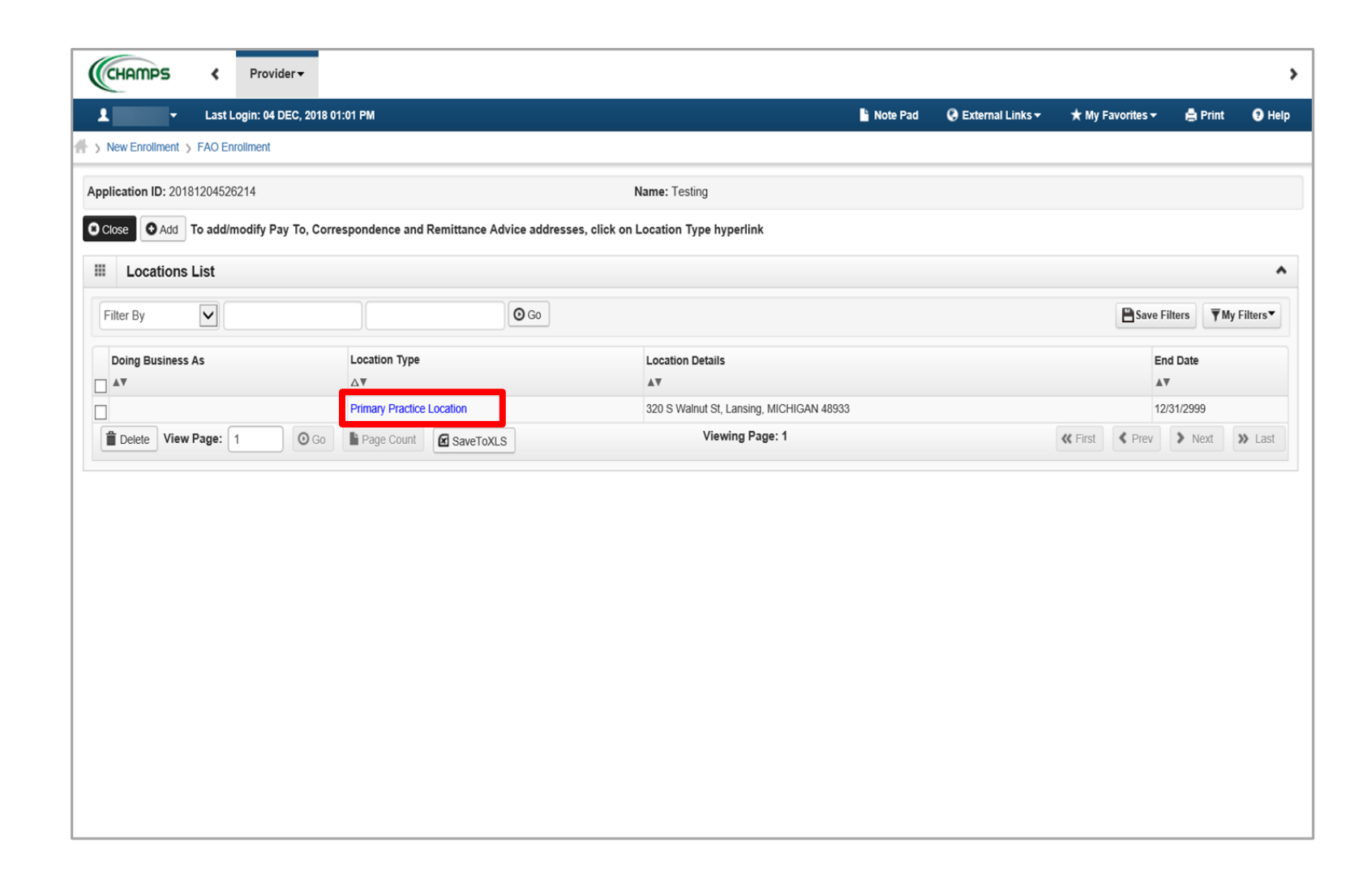

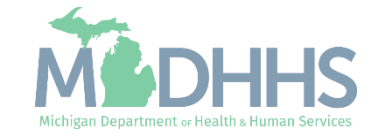

- Click Add Address to add the other address types
  - (Note: Correspondence address is required for all locations. Enter Remittance Advice address only to receive a paper Remittance Advice)

| CHAMPS < My Inbox - Pr                 | rovider → Claims → Member →    | PA <del>-</del>                        |                                                           |                            |               |                              |                       |                      |       |
|----------------------------------------|--------------------------------|----------------------------------------|-----------------------------------------------------------|----------------------------|---------------|------------------------------|-----------------------|----------------------|-------|
| ► Last Login: 21 MAR, 2025             | 5 09:20 AM                     |                                        |                                                           |                            | Note Pad      | External Links •             | ★ My Favorites ▼      | 🖨 Print              | 01    |
|                                        |                                |                                        |                                                           |                            |               |                              |                       |                      | _     |
| PI                                     |                                | Nan                                    | ne:                                                       |                            |               |                              |                       |                      |       |
| Close Bave To add additional addresses | i, click "Add Address" button. |                                        |                                                           |                            |               |                              |                       |                      |       |
| Location Details                       |                                |                                        |                                                           |                            |               |                              |                       |                      | •     |
| Doing Business As:                     |                                |                                        | Location Code: 01                                         |                            |               | Location Type:               | Primary Practice Loca | ation                |       |
| Phone Number:                          | * Extn:                        |                                        | Fax Number:                                               |                            |               | Email Address:               |                       |                      |       |
| Web Page:                              |                                |                                        |                                                           |                            |               | Communication<br>Preference: |                       | *                    |       |
| _                                      | Please enter                   | the hours your office is open for each | day. If you are closed on a given day sele                | ct "Closed" in the "Open # | t" drop down. |                              |                       |                      |       |
|                                        | Day: Open At:                  | AM/PM Close At:                        | AM/PM Day                                                 | Open At:                   | AM/PM C       | Close At: AM/                | PM                    |                      |       |
|                                        | Sunday: 12:00 ♥ *              | AM ■ * 12:00 ▼ *                       | PM + Thursday                                             | 12:00 🗸 *                  | PM V          | 12:00 ¥ * PM                 | *                     |                      |       |
|                                        | Monday: 12:00 v *              | AM ↓ * 12:00 ∨ *                       | AM ★ Friday                                               | 12:00 🗸 *                  | PM V          | 12:00 ¥ *                    | *                     |                      |       |
|                                        | Tuesday: 12:00 ♥ *             | AM ▲<br>PM ▼ * 12:00 ▼ *               | AM Saturday                                               | 12:00 ¥                    | AM *          | 12:00 ▼ * AM                 | *                     |                      |       |
|                                        | Wednesday: 12:00 V *           | AM ▲<br>PM ▼ *                         | AM *                                                      |                            |               |                              |                       |                      |       |
| Handicap Accessible:                   | Yes 🗸                          | Pro                                    | vides Services Via Telehealth:                            | *                          | А             | ccepting New Patients:       | *                     |                      |       |
| Accept 835(reported at EIN/TIN level): | No 🗸                           |                                        | Language(s) Spoken: English<br>America                    | n Sign Language 🌘          |               |                              |                       |                      |       |
| Start Date:                            |                                | ()                                     | For Multiple Selection, use Ctrl Key) Arabic<br>End Date: |                            |               | Status:                      | Approved              |                      |       |
| Esoility Details                       |                                |                                        |                                                           |                            |               |                              |                       |                      |       |
| a Facility Details                     |                                |                                        | Final Yess Fiel Date:                                     | *                          |               |                              |                       |                      |       |
| State Facility ID.                     |                                |                                        | (mm/dd)                                                   |                            |               |                              |                       |                      |       |
| Address List                           |                                |                                        |                                                           |                            |               |                              |                       |                      |       |
| O Add Address                          |                                |                                        |                                                           |                            |               |                              |                       |                      |       |
| Filter By                              | Filter By                      | ~                                      | And Operation                                             | al Status Active 🗸         | <b>)</b> Go   |                              | Save Filter           | rs <b>▼</b> My Filte | ters▼ |
| Address Type Address                   |                                |                                        |                                                           |                            |               |                              | E                     | nd Date              |       |
| _ △▼                                   |                                |                                        |                                                           |                            |               |                              | 4                     | V                    |       |
| The section                            |                                |                                        |                                                           |                            |               |                              |                       | 2/24/2000            |       |

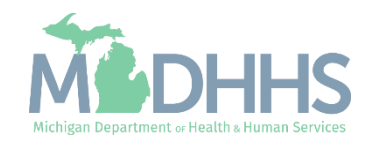

- From the drop-down list, select Type of Address (Correspondence address is required for all locations)
- Complete all fields marked with an asterisk (\*)
  - (Note: If the address is the same you can click on the radio button that says, Copy This Location Address;)
- Click Validate Address
  - (Note: you should receive confirmation "Address Validation Successful")
- Click Ok

| Image: Selection Address       Type of Address:       Selection Address:       End Date:         Image: Selection Address:       Copy This Location Address       End Date:       Image: Selection Address         If a department or drawer number is required enter the information in line TWO.(For example: DEPT 222 or DEPARTMENT 222, DRAWR       1111 or DRAWER 1111) if an attention line is required, please enter the information in Line THREE. (For example: ATTN: Billing Dept.)         Address Line 1:       *       Address Line 2:       Image: ClayTown:       OTHER       *         Moderess Line 3:       Image: ClayTown:       OTHER       *       County:       OTHER       *         State/Province:       OTHER       *       County:       OTHER       Image: ClayTown:       OTHER       Image: ClayTown:       OTHER       Image: ClayTown:       OTHER       Image: ClayTown:       OTHER       Image: ClayTown:       OTHER       Image: ClayTown:       OTHER       Image: ClayTown:       OTHER       Image: ClayTown:       OTHER       Image: ClayTown:       OTHER       Image: ClayTown:       OTHER       Image: ClayTown:       OTHER       Image: ClayTown:       OTHER       Image: ClayTown:       Image: ClayTown:       OTHER       Image: ClayTown:       Image: ClayTown:       Image: ClayTown:       Image: ClayTown:       Image: ClayTown:       Image: ClayTown:       Image: ClayT                                                                                                    | *       |                           |                                                      |                                                   | Add Provider Location Address                  | Add Provider L |
|----------------------------------------------------------------------------------------------------|---------|---------------------------|------------------------------------------------------|---------------------------------------------------|------------------------------------------------|----------------|
| Type of Address: SELECT-   End Date:   If a department or drawer number is required enter the information in line TWO.(For example: DEPT 222 or DEPARTMENT 222, DRAWR 1111 or DRAWER 1111) If an attention line is required, please enter the information in Line THREE. (For example: ATTN: Billing Dept.) Address Line 1: (Enter Street Address or PO Box Only) Address Line 3: (Enter Street Address or PO Box Only) Address Line 3: OTHER * Country: UNITED STATES * Zip Code: • Culture. • Culture. • Cultu                                                                                                    |         |                           |                                                      |                                                   |                                                |                |
| Location Address: Ocopy This Location Address                                                                                                    |         |                           |                                                      | SELECT                                            | Type of Address:                               |                |
| If a department or drawer number is required enter the information in line TWO.(For example: DEPT 222 or DEPARTMENT 222, DRAWR<br>1111 or DRAWER 1111) If an attention line is required, please enter the information in Line THREE. (For example: ATTN: Billing Dept.)<br>Address Line 1: * Address Line 2: (Enter Street Address or PO Box Only)<br>Address Line 3: City/Town: OTHER V *<br>State/Province: OTHER V *<br>Country: UNITED STATES V * Zip Code: OTHER Validate Address                                                                                                    |         |                           |                                                      | Copy This Location Address                        | Location Address:                              |                |
| 1111 or DRAWER 1111) If an attention line is required, please enter the information in Line THREE. (For example: ATTN: Billing Dept.)   Address Line 1:   *   Address Line 2:   (Enter Street Address or PO Box Only)   Address Line 3:   State/Province:   OTHER   *   Country:   UNITED STATES   *   Zip Code:                                                                                                    |         |                           | ormation in line TWO.(For example: DEPT 222 or DEP/  | nt or drawer number is required enter the info    | If a departme                                  |                |
| Address Line 1: *   Address Line 2:                                                                                                    |         |                           | se enter the information in Line THREE. (For example | VER 1111) If an attention line is required, pleas | 1111 or DRA                                    |                |
| Address Line 3:     City/Town:     OTHER     State/Province:     OTHER     *     Country:   UNITED STATES **      Country:     Validate Address     Country:     Validate Address                                                                                                    |         |                           |                                                      | *                                                 | Address   ine 1:                               |                |
| Address Line 3: OTHER * OTHER * OTHER * OTHER * County: OTHER * OTHER * County: OTHER * County: OTHER * County |         |                           |                                                      | (Enter Street Address or PO Box Only)             | Address Line 1.                                |                |
| State/Province: OTHER   * County:   Country: UNITED STATES   * Zip Code:                                                                                                    |         | OTHER 🖌 *                 |                                                      |                                                   | Address Line 3:                                |                |
| State/Province: OTHER   Country: UNITED STATES                                                                                                    |         |                           |                                                      |                                                   |                                                |                |
| Country: UNITED STATES 💌 * Zip Code: - Control Control Contro  |         | OTHER                     |                                                      | OTHER *                                           | State/Province:                                |                |
| Country: UNITED STATES V * Zip Code: Country: Validate Address                                                                                                    |         |                           |                                                      |                                                   | _                                              |                |
|                                                                                                    | Address | Validate Address          |                                                      | UNITED STATES                                     | Country:                                       |                |
|                                                                                                    |         |                           |                                                      |                                                   |                                                |                |
|                                                                                                    |         |                           |                                                      |                                                   |                                                |                |
|                                                                                                    |         |                           |                                                      |                                                   |                                                |                |
|                                                                                                    | :/      | OTHER  * OTHER V Validate |                                                      | (Enter Street Address or PO Box Only)             | Address Line 3:<br>State/Province:<br>Country: |                |

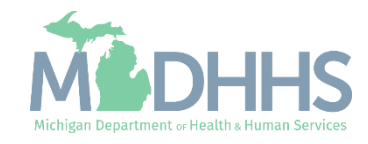

- When all address locations are complete, click Save
- Click Close

| HMMPS K My Inbox Provider       < * Last Login: 24 MAR, 2026 99:59 AM       code:      ovider Portal > Facility Modification BPW                                                                                                    | Location Type:<br>Email Address:<br>communication Preference:<br>cose At:<br>200 v *                                                                                                    | nks ▼ ★ My Favorites<br>: Primary Practice Locatio<br>: Email<br>M ★ *<br>M ★ *               | <ul> <li>Print</li> <li>n</li> <li>n</li> <li>√</li> </ul> |
|----------------------------------------------------------------------------------------------------|----------------------------------------------------------------------------------------------------|-----------------------------------------------------------------------------------------------|------------------------------------------------------------|
|                                                                                                    | Location Type:<br>Email Address:<br>ommunication Preference:<br>ose At:<br>200 v *<br>A<br>200 v *<br>A<br>A<br>A<br>A<br>A<br>A<br>A<br>A<br>A<br>A<br>A<br>A<br>A<br>A<br>A<br>A<br>A<br>A<br>A | nks × ★ My Favorities<br>Primary Practice Locatio<br>: Email<br>M ▲ *<br>M ▲ *                | n<br>v                                                     |
| Name:         Name:         Image: Section Part and Address's button.         Location Details         Location Code: 01         Phone Number:                                                                                                    | Location Type:<br>Email Address:<br>ommunication Preference:<br>ose At: AN<br>2.00 V * A<br>2.00 V * A                                                                                            | : Primary Practice Locatio<br>: Email<br>MPM<br>M ↓ *<br>M ↓ *                                | n<br>J                                                     |
| Name:         10 Image: Deadl additional addresses, click "Add Address" button.         Location Details         Image: Doing Business As: Image: Doing Business As: Image: The Phone Number: Image: The Phone Number: Image: The Phone Numbe | Location Type:<br>Email Address:<br>ommunication Preference:<br>ose At: AN<br>2.00 V * A<br>2.00 V * A                                                                                            | Primary Practice Location       :       Email       M       M       M       M       M       M | n<br>a<br>v                                                |
| Do add additional addresses, click "Add Address" button.         Location Details         Location Code: 01         Fax Number:         Phone Number:         Please enter the hours your office is open for each day. If you are closed on a given day select "Closed" in the "Open At: " AM/PM         Coord         Please enter the hours your office is open for each day. If you are closed on a given day select "Closed" in the "Open At: " AM/PM         Coord         Day: Open At: AM/PM         Day: Open At: AM/PM         Monday:         Monday:         Monday:         1200 v*         Min the " 1200 v*         Min the " 1200 v*         Min the " 1200 v*         Min the " 1200 v*         Min the " 1200 v*         Min the " 1200 v*         Min the " 1200 v*         Min the " 1200 v*         Min the " 1200 v*         Min the " 1200 v*         Min the " 1200 v*         Min the " 1200 v*         Min the " 1200 v*                                                                                                    | Location Type:<br>Email Address:<br>ommunication Preference:<br>ose At: AN<br>200 V * A<br>200 V * A                                                                                              | : Primary Practice Locatio     :     :         Email      M         M                         | n<br>a<br>v                                                |
| Location Details           Location Code: 01           Phone Number:         * Extr:         Fax Number:         Co           Web Page:         Please enter the hours your office is open for each day. If you are closed on a given day select "Closed" in the "Open At" drop down.         Co           Day:         Open At:         AM/PM         Close At:         AM/PM         Day:         Open At:         AM/PM         Close At:         AM/PM         Close At:         AM/PM         Attributes Attributes Attribu                                                                                                    | Location Type:<br>Email Address:<br>ommunication Preference:<br>ose At: AN<br>200 V * A<br>200 V * A                                                                                              | : Primary Practice Locatio       :       Email                                                | n<br>J                                                     |
| Location Details         Doing Business As:         Phone Number:       * Extri:         Fax Number:       Fax Number:         Web Page:       Co         Please enter the hours your office is open for each day. If you are closed on a given day select "Closed" in the "Open At" drop down.         Day:       Open At:         AM/PM       Close At:         Sunday:       1200 v*         Monday:       1200 v*         Monday:       1200 v*         Ping *       1200 v*         Ping *       1200 v*         Ping *       1200 v*         Ping *       1200 v*         Ping *       1200 v*         Ping *       1200 v*         Ping *       1200 v*         Ping *       1200 v*         Ping *       1200 v*         Ping *       1200 v*         Ping *       1200 v*         Ping *       1200 v*                                                                                                    | Location Type:<br>Email Address:<br>ommunication Preference:<br>ose At: AN<br>200 V * A<br>200 V * A                                                                                              | Primary Practice Locatio     Email                                                            | n<br>II<br>V                                               |
| Doing Business As:       Location Code: 01         Phone Number:       * Extri:       Fax Number:       Colspan="2">Ca         Web Page:       Ca         Diag:       Open At:       AM/PM       Close At:       AM/PM       Day:       Open At:       AM/PM       Close At:         Sunday:       12:00 v*       MM + *       12:00 v*       MM + *       Friday:       12:00 v*       MM + *       Friday:       12:00 v*       MM + * <t< td=""><td>Location Type:<br/>Email Address:<br/>ommunication Preference:</td><td>Primary Practice Locatio     Email     Email     M ▲ *     M ▲ *     M ▲ *</td><td></td></t<>                                                                                                    | Location Type:<br>Email Address:<br>ommunication Preference:                                                                                                    | Primary Practice Locatio     Email     Email     M ▲ *     M ▲ *     M ▲ *                    |                                                            |
| Phone Number:       * Extr:       Fax Number:         Web Page:       Ca         Day:       Open At:         AM/PM       Close At:         Sunday:       12:00 v*         Monday:       12:00 v*         Monday:       12:00 v*         Mit       12:00 v*         Mit       12:00 v*         Mit       12:00 v*         Monday:       12:00 v*         Mit       12:00 v*         Mit       12:00 v*                                                                                                    | Email Address:<br>ommunication Preference:<br>ose At: AN<br>2.00 v * Al<br>2.00 v * Al                                                                                                    | : Email  //PM  M ▲ * M ↓ * M ↓ *                                                              | ~                                                          |
| Cc         Web Page         Dease enter the hours your office is open for each day. If you are closed on a given day select "Closed" in the "Open Att" drop down.         Day:       Open Att       AMI/PM       Close Att:       AMI/PM       Day:       Open Att       AMI/PM       Close Att         Sunday:       12:00 v*       MM v       12:00 v*       MM v       12:00 v*       MM v       12:00 v*       MM v       12:00 v*       MM v       12:00 v*       MM v       12:00 v*       MM v       12:00 v*       MM v       12:00 v*       MM v       12:00 v*       MM v       Thursday:       12:00 v*       MM v       12:00 v*       MM v       12:00 v                                                                                                    | ommunication Preference:<br>ose At: AN<br>2:00 v * AI<br>2:00 v * AI<br>P                                                                                                    | Email     MPM     M                                                                           | ~                                                          |
| Please enter the hours your office is open for each day. If you are closed on a given day select "Closed" in the "Open At" drop down.         Day:       Open At:       AMI/PM       Close At:       AMI/PM       Day:       Open At:       AMI/PM       Close         Sunday:       12:00 v *       AMI are       PM v *       Thursday:       12:00 v *       AMI/PM v *       Thursday:       12:00 v *       AMI are       PM v *       Thursday:       12:00 v *       AMI are       PM v *       Thursday:       12:00 v *       AMI are       PM v *       Thursday:       12:00 v *       AMI are       PM v *       Thursday:       12:00 v *       AMI are       PM v *       Thursday:       12:00 v *       AMI are       PM v *       Thursday:       12:00 v *       AMI are       PM v *       Thursday:       12:00 v *       AMI are       PM v *       Thursday:       12:00 v *       AMI are       PM v *       Thursday:       12:00 v *       AMI are       PM v *       Thursday:       12:00 v *       AMI are       PM v *       Thursday:       12:00 v *       AMI are       AMI are       AMI are       AMI are       AMI are       AMI are       AMI are       AMI are       AMI are       AMI are       AMI are       AMI are       AMI are       AMI are       AMI are       AMI are                                                                                                    | ose At: AN<br>2:00 ♥ * Al<br>2:00 ♥ * Al                                                                                                    | M/PM<br>M ▲<br>M ▲<br>*<br>M ↓<br>*                                                           |                                                            |
| Day:     Open At:     AM/PM     Close At:     AM/PM     Day:     Open At:     AM/PM     Close At:       Sunday: $1200 \vee *$ $MM \Rightarrow *$ $1200 \vee *$ $MM \Rightarrow *$ Thursday: $12:00 \vee *$ $MM \Rightarrow *$ $12:00 \vee *$ $MM \Rightarrow *$ $MM \Rightarrow *$ $MM \Rightarrow *$ $MM $                                                                                                    | ose At: AN<br>2:00 ♥ * AI<br>2:00 ♥ * AI                                                                                                    | //PM<br>M ↓ *<br>M ↓ *<br>M ↓ *                                                               |                                                            |
| Sunday: $12.00 \vee *$ $MM \Rightarrow *$ $12.00 \vee *$ $MM \Rightarrow *$ $MM \Rightarrow *$ $12.00 \vee *$ $MM \Rightarrow *$ $MM \Rightarrow *$                                                                                                    | 2:00 V * AI<br>2:00 V * AI                                                                                                    |                                                                                               |                                                            |
| Monday:     12.00 $\checkmark$ *     Am $\Rightarrow$ Friday:     12.00 $\checkmark$ *     Am $\Rightarrow$ Friday:     12.00 $\checkmark$ *     Am $\Rightarrow$ Friday:     12.00 $\checkmark$ *     Am $\Rightarrow$ Friday:     12.00 $\checkmark$ *     Am $\Rightarrow$ Friday:     12.00 $\checkmark$ *     Am $\Rightarrow$ Friday:     12.00 $\checkmark$ *     Am $\Rightarrow$ Friday:     12.00 $\checkmark$ *     Am $\Rightarrow$ Friday:     12.00 $\checkmark$ *     Am $\Rightarrow$ Friday:     12.00 $\checkmark$ *     Am $\Rightarrow$ Friday:     Interval     Interval                                                                                                    | 2:00 × * AI                                                                                                    | M +                                                                                           |                                                            |
|                                                                                                    |                                                                                                    |                                                                                               |                                                            |
| iuesday: 12.00 V * 12.00 V * Saturday: 12.00 V * 14 12                                                                                                    | 2:00 V * AI                                                                                                    | M • *                                                                                         |                                                            |
|                                                                                                    | PI                                                                                                    | M 👻                                                                                           |                                                            |
|                                                                                                    |                                                                                                    |                                                                                               |                                                            |
| Handicap Accessible: Yes 🗸 * Provides Services Via Telehealth:                                                                                                    | Accepting New Patients:                                                                                                    | • • •                                                                                         |                                                            |
| Accept 835(reported at EIN/TIN level): No 🗸                                                                                                    |                                                                                                    |                                                                                               |                                                            |
| (For Multiple Selection, use Ctrl Key) Arabic                                                                                                    |                                                                                                    |                                                                                               |                                                            |
| Start Date:                                                                                                    | Status                                                                                                    | : Approved                                                                                    |                                                            |
| Facility Details                                                                                                    |                                                                                                    |                                                                                               |                                                            |
| State Earlity ID: Eiseal Year End Date: *                                                                                                    |                                                                                                    |                                                                                               |                                                            |
| (mmidd)                                                                                                    |                                                                                                    |                                                                                               |                                                            |
|                                                                                                    |                                                                                                    |                                                                                               |                                                            |
| Address List                                                                                                    |                                                                                                    |                                                                                               |                                                            |
| dd Address                                                                                                    |                                                                                                    |                                                                                               |                                                            |
| ter By V And Operational Status Active V OGo                                                                                                    |                                                                                                    | 💾 Save F                                                                                      | Filters <b>T</b> My Filt                                   |
| xdress Type Address                                                                                                    |                                                                                                    |                                                                                               | End Date                                                   |
| хт ат                                                                                                    |                                                                                                    |                                                                                               | <b>▲</b> ▼                                                 |
| orrespondence                                                                                                    |                                                                                                    | 1                                                                                             | 12/31/2999                                                 |
| acation https://www.commune.com/commune.com/commune.com/commune.com/commune.com/commune.com/commune.com/commune                                                                                                    |                                                                                                    | 1                                                                                             | 12/31/2999                                                 |
| Initial Fey IV                                                                                                    |                                                                                                    | II First & Free                                                                               | LIJ 112000                                                 |

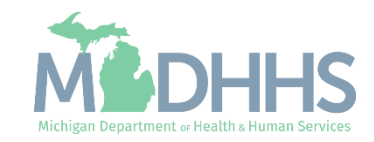

Click close

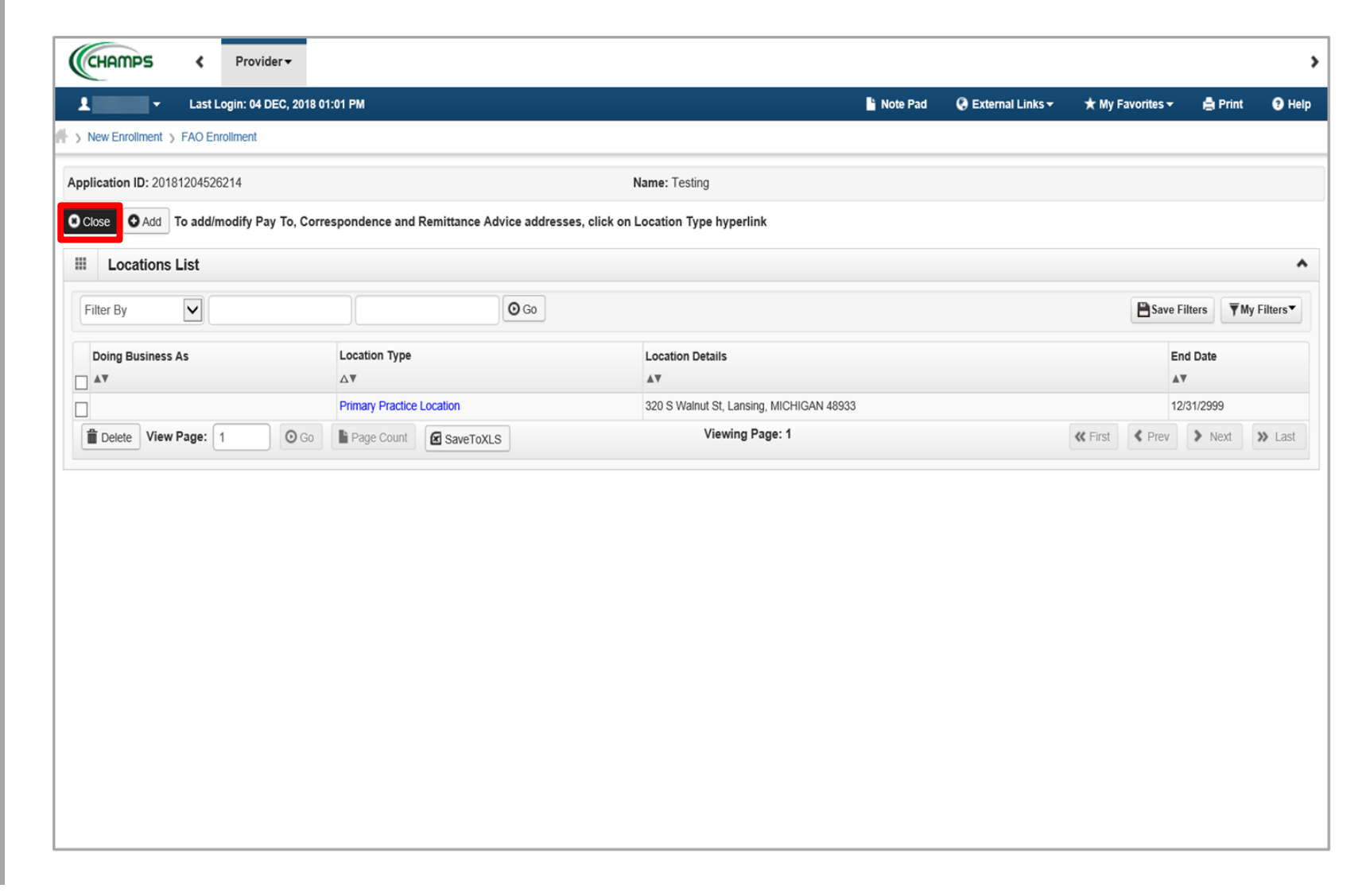

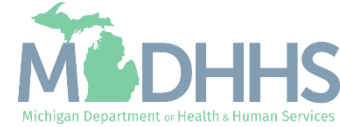

- Step 2 is complete
- Click on Step 3: <u>Add</u>
   <u>Specialties</u>

| ✓ Last Login: 04 DEC, 2018 01:01 PM                       |               |                   | Note Pad 🛛 😧    | External Links -    | 🛨 My Favorites 🛨 | 🖨 Print     | <b>9</b> I |
|-----------------------------------------------------------|---------------|-------------------|-----------------|---------------------|------------------|-------------|------------|
| New Enroliment > FAO Enroliment                           |               |                   |                 |                     |                  |             |            |
| plication ID: 20181204526214                              | Name: Testing |                   |                 |                     |                  |             |            |
| Close                                                     |               |                   |                 |                     |                  |             |            |
| Enroll Provider - FAO                                     |               |                   |                 |                     |                  |             | ^          |
|                                                           | Business Proc | ess Wizard - Prov | ider Enrollment | (FAO). Click on the | e Step # under   | the Step Co | olumn.     |
| tep                                                       | Required      | Start Date        | End Date        | Status              | Step F           | lemark      |            |
| tep 1: Provider Basic Information                         | Required      | 12/04/2018        | 12/04/2018      | Complete            |                  |             |            |
| tep 2: Add Locations                                      | Required      | 12/04/2018        | 12/04/2018      | Complete            |                  | -           |            |
| ep 3: Add Specialties                                     | Required      |                   |                 | Incomplete          |                  |             |            |
| ep 4: Associate Billing Provider/Other Associations       | Optional      |                   |                 | Incomplete          |                  |             |            |
| ep 5: Add License/Certification/Other                     | Optional      |                   |                 | Incomplete          |                  |             |            |
| ep 6: Add Additional Information                          | Optional      |                   |                 | Incomplete          |                  |             |            |
| ep 7: Add Mode of Claim Submission/EDI Exchange           | Required      |                   |                 | Incomplete          |                  |             |            |
| ep 8: Associate Billing Agent                             | Optional      |                   |                 | Incomplete          |                  |             |            |
| ep 9: Add Provider Controlling Interest/Ownership Details | Required      |                   |                 | Incomplete          |                  |             |            |
| ep 10: Add Taxonomy Details                               | Required      |                   |                 | Incomplete          |                  |             |            |
| ep 11: Associate MCO Plan                                 | Optional      |                   |                 | Incomplete          |                  |             |            |
| ep 12: 835/ERA Enrollment Form                            | Optional      |                   |                 | Incomplete          |                  |             |            |
| ep 13: Fee Payment                                        | Optional      |                   |                 | Incomplete          |                  |             |            |
| ep 14: Upload Documents                                   | Optional      |                   |                 | Incomplete          |                  |             |            |
| ep 15: Complete Enrollment Checklist                      | Required      |                   |                 | Incomplete          |                  |             |            |
| en 16: Submit Enrollment Application for Approval         | Required      |                   |                 | Incomplete          |                  |             |            |

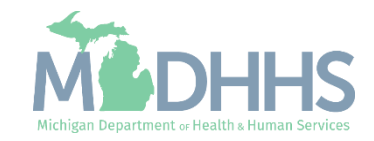

## Provider Resources

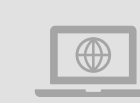

Provider Enrollment website:

https://www.michigan.gov/mdhhs/doing-

business/providers/providers/medicaid/provider-enrollment

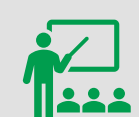

We continue to update our Provider Resources: <u>CHAMPS Resources</u> <u>Listserv Instructions</u> <u>Provider Alerts</u> <u>Medicaid Provider Training Sessions</u>

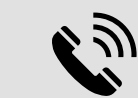

#### **Provider Enrollment:**

ProviderSupport@Michigan.gov ProviderEnrollment@Michigan.gov 1-800-292-2550

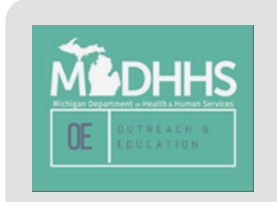

Thank you for participating in the Michigan Medicaid Program

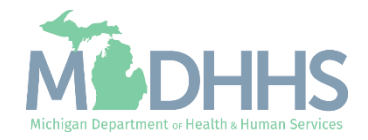